## HOW 2 SERIES

# HOW TO ACCESS STATEMENTS ANYTIME

#### Sign Up For and Use eStatements & eDocuments

- 1. Login to Online Banking on our website
- 2. At the top of the screen, click the **Account** tab and **Documents**. You can also select the **Documents** icon on your account followed by the **Documents** icon in the top right of your account screen
- 3. On the Documents screen, go to the Delivery Settings tab
- 4. Move Enable Online For All Accounts slide from No to Yes to enable Online for all accounts
- 5. View Electronic Consent to read the Service Agreement and Disclosure
- 6. Select I have read and agree to the terms of the Agreement and hit Submit

To view eStatements or eDocuments, under **Accounts**, click on **Documents**. You'll see individual tabs for Statements, Notices, and Tax Documents. You can view, print, or save as needed.

#### What Can You Use eStatements For?

- View your statements or documents any time via Online Banking on our website
- Documents include Notices (Notices are often important and timely documents, such as overdraft notices or rate change notices.) and Tax Forms (such as Form 1099-INT, Mortgage 1098, and other documents needed at tax time).
- Access up to 18 months of statements and documents
- You can view, print or save statements and documents

### **Need More Help From An Expert?**

Give us a call during business hours at 781.329.6700 or 800.462.1190.

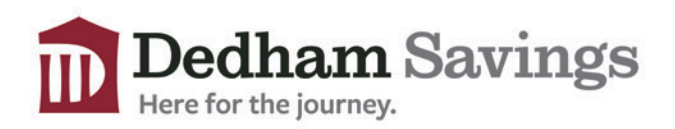

www.dedhamsavings.com